## ้เริ่มต้นใช้งาน Sentinel LDK โดยการกำหนดจำนวนครั้งในการใช้งานโปรแกรมและเขียนค่าลงใน Time Key

1. เปิดโปรแกรม EMS ไปที่ <u>http://127.0.0.1:8080/ems</u> จะปรากฏ ดังภาพด้านล่าง เสียบฮาร์ดล็อก Sentinel LDK Master Key (สีน้ำเงิน)

| 127.0.0.1:3030/ems/cu | stomerManagement.P | tml/E1=814C6B61CE | 54D0B80ECB74E | LD9F58C22    |              |                     | ve                          | 🔍 คนหา      |            |                       | น    |  | Π | 9 |
|-----------------------|--------------------|-------------------|---------------|--------------|--------------|---------------------|-----------------------------|-------------|------------|-----------------------|------|--|---|---|
|                       | Sentin             | el'EMS            |               |              |              | 10000000            |                             |             | Welci      | ome admin 🔻           | Help |  |   |   |
|                       | ENTITLEMENT MAI    | NAGEMENT SYSTEM   | Home          | Catalog      | Entitlements | Customers           | Reports                     | Administ    | ration     | Developer             |      |  |   |   |
|                       | Customers          | Channel Partner   | s             |              |              |                     |                             |             |            |                       |      |  |   |   |
|                       | Customer           | •                 |               | Q            |              | i and               |                             |             |            |                       |      |  |   |   |
|                       |                    |                   |               |              |              | + New Customer      | Customer In                 | ormation    |            |                       |      |  |   |   |
|                       | Status             | Name              |               | Туре         | Ref ID       | Actions             | Type:                       | Individual  | ID:        | 8                     |      |  |   |   |
|                       |                    | Wichet Darakai    |               | 🙎 Individual | wichet       | / 0-                | Last Name:                  | Darakai     | E-mail:    | e.<br>wichetd@fitab.c |      |  |   |   |
|                       | 1                  | Fitab             |               | Ag Company   | Fitab        | / 0-                | Locale:                     | English     |            |                       |      |  |   |   |
|                       | 1                  | Priya Shetye      |               | 🙎 Individual | 106          | / -                 | Telephone:                  | 06627048987 | Fax        | 0-27048321            |      |  |   |   |
|                       |                    | Parag Mahajan     |               | a Individual | 105          | / 0-                | Enabled:<br>Description:    | Yes         | Batch Code | : Demoma              |      |  |   |   |
|                       | 1                  | Robert Jones      |               | a Individual | 104          | / -                 | Billing Detail              | 5           |            |                       |      |  |   |   |
|                       | 1                  | Peter Adams       |               | 🚨 Individual | 103          | 1 -                 | Street:                     |             | City:      |                       |      |  |   |   |
|                       | 1                  | Sara Brown        |               | 🙎 Individual | 102          | / -                 | Country:                    | ~           | Store.     |                       |      |  |   |   |
|                       |                    | John Smith        |               | 🙎 Individual | 101          | / 0-                | Shiping Deta                | ls          |            |                       |      |  |   |   |
|                       |                    |                   |               |              |              |                     | Street:                     |             | City:      |                       |      |  |   |   |
|                       |                    |                   |               |              |              |                     | ZIP/Postal Codi<br>Country: | N:          | State:     |                       |      |  |   |   |
|                       |                    |                   |               |              |              |                     | obarno j.                   |             |            |                       |      |  |   |   |
|                       |                    |                   |               |              |              | M 📢 Page 1 of 1 🕨 M |                             |             |            |                       |      |  |   |   |

1.1 เลือก Customers > Customers > New Customer เพื่อทำการสร้างประวัติลูกค้า

### 1.2 ทำการสร้างประวัติลูกค้า

| 127.0.0.1:8080/em | s/customerManagement | .html?ET=814C6E | 361CE64D0B80ECB74ECD9F58C2  | 22                                   | ⊽ C Q              | , ค้นหา      | 1                       | n 🏚 | <b>↓</b> ∩ | ø |  |
|-------------------|----------------------|-----------------|-----------------------------|--------------------------------------|--------------------|--------------|-------------------------|-----|------------|---|--|
|                   | Sentin               | nel'EAt         | Create Customer             |                                      |                    | ()/**<br>? × | come admin 🔻   Help     |     |            |   |  |
|                   | ENTITLEMENT MA       | AGEMENT ST      | Customer Information        |                                      |                    |              | Developer               |     |            |   |  |
|                   | Customers            | Channel         | Type: 🧧                     | Company C Individual                 |                    |              |                         |     |            |   |  |
|                   | Customer             | <u> </u>        | * Company Name: Test        | t 5 Time                             | Batch Code: DEMOMA | -            |                         |     |            |   |  |
|                   | Status               | Name            | Telephone:                  |                                      | Fax:               |              | 8                       |     |            |   |  |
|                   | 1                    | Wichet Da       | CRM ID:                     |                                      | Ref ID:            |              | ne:<br>wichetd@fitab.c  |     |            |   |  |
|                   | 1                    | Fitab           | Description:                |                                      |                    |              |                         |     |            |   |  |
|                   | 2                    | Priya Shet      |                             |                                      |                    |              | 0-27048321<br>e: DEMOMA |     |            |   |  |
|                   | 1                    | Parag Mah       | Contact Information (Option | nal)                                 |                    |              |                         |     |            |   |  |
|                   | 2                    | Robert Jor      | First Name:                 |                                      | Middle Name:       |              |                         |     |            |   |  |
|                   | 1                    | Peter Adai      | Last Name:                  |                                      | E-mail:            |              |                         |     |            |   |  |
|                   | 1                    | Sara Brow       | Locale                      |                                      |                    |              |                         |     |            |   |  |
|                   | -                    | John Smitr      | Locale.                     | <u> </u>                             |                    |              |                         |     |            |   |  |
|                   |                      |                 | Billing Details             |                                      |                    |              |                         |     |            |   |  |
|                   |                      |                 | Street:                     |                                      |                    |              |                         |     |            |   |  |
|                   |                      |                 | City:                       |                                      | ZIP/Postal Code:   | Ī            |                         |     |            |   |  |
|                   |                      |                 | State:                      |                                      | Country:           |              |                         |     |            |   |  |
|                   | SafeNe               | et©20138        | 🗹 Shi                       | ipping details are same as billing d | etails             |              |                         |     |            |   |  |

## 2. เข้าไปในส่วนของ Catalog เพื่อกำหนดรายละเอียด Features ID

| Feature List      | ×                                       |                        |                  |              |                 |              |          |                   |      |     |   | _ |
|-------------------|-----------------------------------------|------------------------|------------------|--------------|-----------------|--------------|----------|-------------------|------|-----|---|---|
| 127.0.0.1:8080/em | ns/FeatureList.html?namespace=8ET=814C6 | B61CE64D0B80ECB74ECD9P | -58C22           |              | ∀ Cª (          | 2, คันหา     |          |                   |      | é 🖡 | Â | 9 |
| 2                 | Sentinel <sup>[</sup> EM                |                        |                  |              |                 |              | V        | /elcome admin 🔻   | Help |     |   |   |
|                   | ENTITLEMENT MANAGEMENT SYSTEM           | Home Ca                | talog Entitlemen | ts Customers | Reports         | Administ     | tration  | Developer         |      |     |   |   |
|                   | Products Features                       |                        |                  |              |                 |              |          |                   |      |     |   |   |
|                   | Feature Name                            |                        | Q Batch Code     | DEMOMA       | ·               |              |          |                   |      |     |   |   |
|                   | 3                                       |                        |                  |              | + New Feature   | TestUse1Da   | ay       |                   |      |     |   |   |
|                   | Feature                                 | Feature ID             | Ref ID 1         | Status       | Actions         | ID:          | 9        |                   |      |     |   |   |
|                   | TestUse1Day                             | 9                      |                  | E Deployed   | 10              | Ref ID 1:    | Yes      |                   |      |     |   |   |
|                   | TestTime                                | 8                      |                  | E Deployed   | / 0-            | Ref ID 2:    |          |                   |      |     |   |   |
|                   | Test_Freewill                           | 7                      |                  | E Deployed   | /               | Description: | Test use | program 1 day ID9 |      |     |   |   |
|                   | ID06Expire3Time                         | 6                      |                  | E Deployed   | / 0-            | Obsolete:    | No       |                   |      |     |   |   |
|                   | SL_Admin_User                           | 5                      |                  | E Deployed   | / @-            |              |          |                   |      |     |   |   |
|                   | SL_Admin                                | 4                      |                  | B Obsolete   | 10-             |              |          |                   |      |     |   |   |
|                   | ChetSL                                  | 2                      | SL1              | E Deployed   | / -             |              |          |                   |      |     |   |   |
|                   | Memo Card Plugin                        | 11                     |                  | E Deployed   | / -             |              |          |                   |      |     |   |   |
|                   | 3D                                      | 101                    |                  | E Deployed   | 1 -             |              |          |                   |      |     |   |   |
|                   | Reports                                 | 42                     |                  | E Deployed   | / @+ -          |              |          |                   |      |     |   |   |
|                   |                                         |                        |                  | И.4          | Page 1 of 1 🕨 🔰 |              |          |                   |      |     |   |   |

2.2 ตั้งชื่อ Feature ID เป็น Test5TimeID10 เลือก Feature ID = 10 (ตัวอย่าง เราสามารถเลือกเป็น Feature ID อะไรก็ได้)

| Feature List | ×                               |                      |                      |             |           |                   | 10-     |               |                   | 1    | 11242 | _ |          |     | Î |
|--------------|---------------------------------|----------------------|----------------------|-------------|-----------|-------------------|---------|---------------|-------------------|------|-------|---|----------|-----|---|
|              | s/featureList.html?namespace=8E | T=814C6B61CE64D0B    | BOECB74ECD9F58C22    |             |           | ∀ C               | 🔍 ค้นหา |               |                   | ☆    | Ê     | + | <b>^</b> | 9 = | Ē |
|              | Sentinel                        | MS                   | -                    | -2          |           |                   |         | 1             | Welcome admin 🔻   | Help |       |   |          |     |   |
|              | ENTITLEMENT MANAGEMEN           | T SYSTEM HOME        | Catalog              | Entitlement | s Custome | rs Report         | s Ad    | Iministration | Developer         |      |       |   |          |     |   |
|              | Products Featur                 | es                   |                      |             |           |                   |         |               |                   |      |       |   |          |     |   |
|              | Feature Name                    |                      | ٩                    | Batch Code: | DEMOMA    | <u>•</u>          |         |               |                   |      |       |   |          |     |   |
|              |                                 |                      |                      |             |           | + New Featur      | - Testl | Jse1Day       |                   |      |       |   |          |     |   |
|              | Feature                         | Create Featur        | •                    |             |           |                   |         | 7 S           |                   |      |       |   |          |     |   |
|              | TestUse1Day                     | Batch Code: DEMO     | DMA                  |             |           |                   |         |               |                   |      |       |   |          |     |   |
|              | TestTime                        | * Feature Name:      | Test5TimeID10        |             | Ref ID 1: |                   |         |               |                   |      |       |   |          |     |   |
|              | Test_Freewill                   | * Feature ID:        | 10                   | Available?  | Ref ID 2: |                   |         |               | program 1 day ID9 |      |       |   |          |     |   |
|              | ID06Expire3Time                 | Description:         | Can you this program | 5 times     | 1         |                   |         |               |                   |      |       |   |          |     |   |
|              | SL_Admin_User                   |                      | 0 0 0                |             |           |                   |         |               |                   |      |       |   |          |     |   |
|              | SL_Admin                        |                      |                      |             |           |                   |         |               |                   |      |       |   |          |     |   |
|              | ChetSL                          |                      |                      |             |           |                   | Save    | Cancel        | ]                 |      |       |   |          |     |   |
|              | Memo Card Plugin                | 11                   |                      |             | Deployed  | / 0,*             |         |               |                   |      |       |   |          |     |   |
|              | 3D                              | 101                  |                      |             | Deployed  | / @+              |         |               |                   |      |       |   |          |     |   |
|              | Reports                         | 42                   |                      |             | Deployed  | / 0+              | -       |               |                   |      |       |   |          |     |   |
|              |                                 |                      |                      |             | 1         | 🖌 🖣 Page 1 of 1 🌗 | М       |               |                   |      |       |   |          |     |   |
|              | 6                               |                      |                      |             |           |                   |         |               |                   |      |       |   |          |     |   |
|              | SafeNet <sup>©2</sup>           | 013 SafeNet, Inc. Al | Rights Reserved.     |             |           |                   |         |               |                   |      |       |   |          |     |   |
|              |                                 |                      |                      |             |           |                   |         |               |                   |      |       |   |          |     |   |
|              |                                 |                      |                      |             |           |                   |         |               |                   |      |       |   |          |     |   |

### 3. เข้าไปในส่วนของ Catalog เพื่อกำหนดรายละเอียดของ Products

| Sa      | ntinol"E MAS            |            |          | _            |                   |                     |                           | Welcome         | admin 🔻   Help |  |  |
|---------|-------------------------|------------|----------|--------------|-------------------|---------------------|---------------------------|-----------------|----------------|--|--|
| ENTITLE | EMENT MANAGEMENT SYSTEM | Home       | Catalog  | Entitlemen   | ts Customer       | s Reports           | Administrat               | ion Dev         | eloper         |  |  |
| Pro     | ducts Features          |            |          |              |                   |                     |                           |                 |                |  |  |
| P       | roduct Name 🗾           |            | Q        | , Batch Code | : DEMOMA          | •                   |                           |                 |                |  |  |
| _       |                         |            |          |              |                   | + New Product       | TestUseAllDa              | ıyıID           |                |  |  |
|         | Product                 | Product ID | Ref ID 1 | Status       | Туре              | Actions             | Protection Type           | : On-premise (B | ase)           |  |  |
| æ       | 🍶 TestUseAllDayID9      | 21         |          | E Complete   | On-premise (Base) | 10                  | Product ID:<br>Status:    | 21<br>Complete  |                |  |  |
| Œ       | 🝶 TestUse1DayID9        | 20         |          | E Complete   | On-premise (Base) | / 0-                | Ref ID 1:                 |                 |                |  |  |
| Œ       | 🚮 TestTimeAll ID8       | 19         |          | Complete     | On-premise (Base) | / 0-                | Ref ID 2:<br>Description: |                 |                |  |  |
| Œ       | 🍶 Test3Time             | 18         |          | Complete     | On-premise (Base) | / **                | Deployed:                 | Yes             |                |  |  |
| Ŧ       | 👪 Test ID05             | 17         |          | Complete     | On-premise (Base) | / **                | Locking Type:             | HL              |                |  |  |
| Œ       | 👪 Test_Freewill ID7     | 16         |          | Complete     | On-premise (Base) | / 0+                | Upgrade to<br>Driverless: | No              |                |  |  |
| Œ       | 🍶 ID06Expire3Time       | 15         |          | Complete     | On-premise (Base) | / @+                | Feature                   | Lisopee         | Eusludable 2   |  |  |
| Ŧ       | 👪 TestSLID05            | 14         |          | Complete     | On-premise (Base) | / \$**              | reature                   | Terms           | LACIUOADIC:    |  |  |
| Ŧ       | 🚮 F_IDS                 | 13         |          | 🕖 EOL        | On-premise (Base) | / @+                | TestUse1Day               | Perpetual       | M              |  |  |
| Œ       | 🍶 SL_Admin_User         | 12         |          | Complete     | On-premise (Base) | / 🕸 -               |                           |                 |                |  |  |
| _m      | I AdminMode             | 44         |          | E Complete   | On premise (Rese) | 2 m - 🗵             |                           |                 |                |  |  |
|         |                         |            |          |              |                   | M 4 Page 1 of 2 D M |                           |                 |                |  |  |

3.1 เข้าไปที่ Catalog > Products > New Product

3.2 เลือก Product ชื่อ Test5TimeID10 > Add Feature To Product ในส่วนของ Locking Type : HL

| Product List                              | × +                                      |                                |                    |                     |        |           |              |                   |      |          |   |   | - | 8 × |
|-------------------------------------------|------------------------------------------|--------------------------------|--------------------|---------------------|--------|-----------|--------------|-------------------|------|----------|---|---|---|-----|
| <ul> <li>♦ ④ 127.0.0.1:8080/em</li> </ul> | ns/productListing.html?namespace=8/ET=81 | 4C6B61CE64D0B80ECB74ECD9F58C22 |                    |                     | ∀ (    | C Q คันหา |              |                   | 1☆   | Ê        | + | A | ø | =   |
|                                           | Sentine FMS                              |                                | 2                  |                     | 4      | 14        | Wel          | come admin 🔻      | Help |          |   |   |   | -   |
|                                           | ENTITLEMENT MANAGEMENT SYSTEM            | Home Catalog                   | Entitlements       | Customers           | Report | ts Admi   | inistration  | Developer         | - 1. |          |   |   |   |     |
|                                           | Products Features                        |                                |                    |                     |        |           |              |                   |      |          |   |   |   |     |
|                                           | Product List                             |                                |                    |                     |        | Save as   | Complete Sav | ve as Draft       |      |          |   |   |   |     |
|                                           | Create New Proc                          | luct                           | Add Fea            | atures To Produc    | ct     |           |              |                   |      | $\times$ |   |   |   |     |
|                                           | Batch Code:                              | DEMOMA                         |                    |                     |        | 2.222     | 2 2022       | 2 2 2 2           |      | 1        |   |   |   |     |
|                                           | Protection Type:                         | On-premise License             |                    | - Features          | Id     | Ref IU 1  | Ret ID 2     | Description       |      |          |   |   |   |     |
|                                           | Name*:                                   | Test6TimeID10                  |                    | Test5TimelD1        | 10     |           |              | Can you this.     |      | 1        |   |   |   |     |
|                                           | Product ID* :                            | 22                             |                    | lestUse1Day         | g      |           |              | lest use pro.     | -    |          |   |   |   |     |
|                                           |                                          | Add Description                |                    | lestlime (8)        | 8      |           |              | lest lime ID.     | •    |          |   |   |   |     |
|                                           | Locking Type:                            | HL                             |                    | lest_Freewil        |        |           |              | lest_Freewi       |      |          |   |   |   |     |
|                                           |                                          | Upgrade to Driverless          |                    | DU6Expire31         | 6      |           |              | IDU6Expire31      | •••  |          |   |   |   |     |
|                                           | Ref ID 1:                                |                                | 1 fea              | tures selected.     |        |           |              | St. Admin.11      | ~~ _ |          |   |   |   |     |
|                                           | Ref ID 2:                                |                                |                    |                     |        |           | Add Fe       | atures To Product | Cano | el       |   |   |   |     |
|                                           | Product Features                         | Memory                         |                    |                     |        |           |              |                   |      |          |   |   |   | Ť   |
|                                           | Troublet entries                         |                                |                    |                     |        |           | + A          | dd Features       |      |          |   |   |   |     |
|                                           |                                          |                                |                    |                     |        |           |              |                   |      |          |   |   |   |     |
|                                           |                                          |                                |                    |                     |        |           |              |                   |      |          |   |   |   |     |
|                                           |                                          |                                |                    |                     |        |           |              |                   |      |          |   |   |   |     |
|                                           |                                          |                                | There are no Featu | res in this Product | >      |           |              |                   |      |          |   |   |   |     |

#### 3.3 เลือก Add Feature

3.3.1 การเลือกกำหนดจำนวนครั้ง (Execution Count) ที่สามารถใช้งานได้

| Product List | × +                                  |                                |                       |                 |                      |                |                 |        |   |   |          | - | 8 × |
|--------------|--------------------------------------|--------------------------------|-----------------------|-----------------|----------------------|----------------|-----------------|--------|---|---|----------|---|-----|
|              | productListing.html?namespace=&ET=81 | 4C6B61CE64D0B80ECB74ECD9F58C22 |                       |                 | ∀ C' 0               | 4 คันหา        |                 | ☆      | Ê | ÷ | <b>^</b> | 9 | ≡   |
|              | Sentine (EMS                         |                                | <b>r</b>              |                 | N                    | 10<br>14       | Welcome admin 🔻 | l Help |   |   |          |   | -   |
|              | ENTITLEMENT MANAGEMENT SYSTEM        | Home Catalog                   | Entitlements          | Customers       | Reports              | Administration | Developer       |        |   |   |          |   |     |
|              | Products Features                    |                                |                       |                 |                      |                |                 |        |   |   |          |   |     |
|              |                                      | 🚛 Configure Li                 | cense Terms           |                 | 0                    | ×              |                 |        |   |   |          |   |     |
|              | Product List                         | Features:                      | lest5TimelD10         |                 |                      | as Complete    | Save as Draft   |        |   |   |          |   |     |
|              | Create New Proc                      | luct License Type:             | Execution Count       |                 |                      |                |                 |        |   |   |          |   |     |
|              | Batch Code:                          | DEMOM/ License Terms           |                       |                 |                      |                |                 |        |   |   |          |   |     |
|              | Protection Type:                     | On-nre                         | 5<br>17               |                 |                      |                |                 |        |   |   |          |   |     |
|              | Name*:                               | Test5T                         | Specify at entitlemen | time            |                      |                |                 |        |   |   |          |   |     |
|              | Product ID* :                        | 22 Concurrency                 |                       |                 | -                    | _              |                 |        |   |   |          |   |     |
|              |                                      | Add Des                        | Specify at entitlemen | time            | M No Limit           |                |                 |        |   |   |          |   |     |
|              | Locking Type:                        | HI Court Each                  | Station               | -               |                      |                |                 |        |   |   |          |   |     |
|              |                                      |                                |                       |                 |                      | -              |                 |        |   |   |          |   |     |
|              | Ref ID 1:                            | Remote Desktop:                |                       |                 | Network:             |                |                 |        |   |   |          |   |     |
|              | Ref ID 2:                            | Valid Sentinel HL Keys         |                       |                 |                      |                |                 |        |   |   |          |   |     |
|              |                                      |                                |                       |                 | 6                    | -              |                 |        |   |   |          |   | _   |
|              | Product Features                     | Memory 📎 🔪                     | 🔈 📎 💊                 | *               |                      | >              |                 |        |   |   |          |   |     |
|              |                                      | Net Time Net                   | Time Pro Max Mir      | Max Micro Drive | Max ExpressCard Chip | -              | + Add Features  |        |   |   |          |   |     |
|              |                                      |                                |                       |                 | Save Cano            | el             |                 |        |   |   |          |   |     |
|              | E Features                           | Lindido                        |                       |                 |                      |                |                 |        |   |   |          |   |     |
|              | Test5Timel                           | D1 Perpetual                   |                       | Can be excluded | Configure            | X              |                 |        |   |   |          |   |     |
|              |                                      |                                |                       |                 |                      |                |                 |        |   |   |          |   |     |
|              |                                      |                                |                       |                 |                      |                |                 |        |   |   |          |   | 100 |

หรือ การเลือกกำหนดวันที่หมดอายุของโปรแกรม (ต้องเป็นฮาร์ดล็อกรุ่น Time หรือ NetTime)

| Product List           | × +                                     |                               |                                                                                                    |                                                         |                |                 |        |   |   |   | - | 8 ×      |
|------------------------|-----------------------------------------|-------------------------------|----------------------------------------------------------------------------------------------------|---------------------------------------------------------|----------------|-----------------|--------|---|---|---|---|----------|
| ♦ 3 127.0.0.1:8080/ems | s/productListing.html?namespace=&ET=814 | C6B61CE64D0B80ECB74ECD9F58C22 |                                                                                                    | ∀ <b>C</b>                                              | Q, คันหา       |                 | ☆      | Ê | + | 俞 | 9 | ≡        |
|                        | Sentinel'EMS                            |                               |                                                                                                    | <i>t</i>                                                | W              | /elcome admin 🔻 | 1 Help |   |   |   |   | <b>^</b> |
|                        | ENTITLEMENT MANAGEMENT SYSTEM           | Home Catalog                  | Entitlements Cust                                                                                                    | omers Reports                                           | Administration | Developer       |        |   |   |   |   |          |
|                        | Products Features                       |                               |                                                                                                    |                                                         |                |                 |        |   |   |   |   |          |
|                        |                                         | 🚛 Configure Lie               | cense Terms                                                                                                    | 0                                                       | ×              | ,               |        |   |   |   |   |          |
|                        | Product List                            | Features: To                  | est5TimelD10                                                                                                    |                                                         | as Complete :  | Save as Draft   |        |   |   |   |   |          |
|                        | Create New Proc                         | luct License Type:            | Expiration Date                                                                                                    | •                                                       |                |                 |        |   |   |   |   |          |
|                        | Batch Code:                             | DEMOM4 License Terms          |                                                                                                    |                                                         |                |                 |        |   |   |   |   |          |
|                        | Protection Type:                        | Expiration Date:<br>On-pre    | / luk/2015                                                                                                    |                                                         |                |                 |        |   |   |   |   |          |
|                        | Name*:                                  | Test5T                        | MonTueWedThu Fri SatSun                                                                                                    |                                                         | _              |                 |        |   |   |   |   |          |
|                        | Product ID* :                           | 22 Concurrent Instances:      | 29 30 1 2 3 4 5                                                                                                    | M No Limit                                              |                |                 |        |   |   |   |   |          |
|                        | Locking Type:                           | HL Count Each:                | 6         7         8         9         10         11         12           13         14         15         16         17         18         19           20         21         22         23         24         25         26 | v                                                       |                |                 |        |   |   |   |   |          |
|                        |                                         | Upgra Accessibility           | 27 28 29 30 31 1 2                                                                                                    |                                                         |                |                 |        |   |   |   |   |          |
|                        | Ref ID 1:                               | Remote Desktop:               | 3 4 5 6 7 8 9                                                                                                    | Network:                                                |                |                 |        |   |   |   |   |          |
|                        | Ref ID 2:                               | Valid Sentinel HL Keys        |                                                                                                    |                                                         |                |                 |        |   |   |   |   |          |
|                        | Product Features                        | Memory                        | Pro Max May Max Mes                                                                                                    | Dine Mar Expression Car<br>Save Car<br>Chulded Contigue | e X            | Add Features    |        |   |   |   |   |          |

3.3.2 กำหนดค่า Configure License Terms ตามภาพ เสร็จแล้วกด Save

## 3.4 หลังจากนั้น Save as Complete

| and append and it would be the        |                |                        |                 |                 |                                        |                |   |    |   |   |   |   |
|---------------------------------------|----------------|------------------------|-----------------|-----------------|----------------------------------------|----------------|---|----|---|---|---|---|
| 0.1:8080/ems/productListing.html?name | espace=8ET=814 | C6B61CE64D0B80ECB74ECD | 9F58C22         |                 | <ul> <li>С</li> <li>Q คันหา</li> </ul> |                | 1 | 合自 | + | A | 9 | Ξ |
| crea                                  | ILE NEW From   | iuuu                   |                 |                 |                                        |                |   |    |   |   |   |   |
| Ba                                    | tch Code:      | DEMOMA                 |                 |                 |                                        |                |   |    |   |   |   |   |
| Pro                                   | otection Type: | On-premise License     | -               |                 |                                        |                |   |    |   |   |   |   |
| Na                                    | ime* :         | Test5TimeID10          |                 |                 |                                        |                |   |    |   |   |   |   |
| Pro                                   | oduct ID* :    | 22                     |                 |                 |                                        |                |   |    |   |   |   |   |
|                                       |                | Add Description        |                 |                 |                                        |                |   |    |   |   |   |   |
| Lo                                    | icking Type:   | HL                     | *               |                 |                                        |                |   |    |   |   |   |   |
|                                       |                | Upgrade to Driverless  | _               |                 |                                        |                |   |    |   |   |   |   |
| Re                                    | ef ID 1:       |                        |                 |                 |                                        |                |   |    |   |   |   |   |
| Re                                    | ef ID 2:       |                        |                 |                 |                                        |                |   |    |   |   |   |   |
| 100                                   | Features       | L                      | License Terms   | Excludable ?    |                                        | + Add Features |   |    |   |   |   |   |
|                                       |                |                        |                 |                 |                                        |                |   |    |   |   |   |   |
|                                       | Test5Timel     | D1 E                   | xecution Count  | Can be excluded | Configure X                            |                |   |    |   |   |   |   |
|                                       | Test5Timel     | D1 E.                  | execution Count | Can be excluded | Configure X                            |                |   |    |   |   |   |   |
|                                       | TestSTimel     | D1 E                   | Execution Count | Can be excluded | Configure X                            |                |   |    |   |   |   |   |
|                                       | Test5Timel     | D1 E                   | execution Count | Can be excluded | Configure X                            |                |   |    |   |   |   |   |
|                                       | Test5Timel     | D1 E                   | execution Count | Can be excluded | Configure X                            |                |   |    |   |   |   |   |

#### 4. Entitlements > Entitlements > New Entitlement

| 127.0.0.1:auaujemsjeni | ittementmain.ntml/E1=814C6b | DICEDADOBSUECE | 74ECD9F58CZZ         |                        |               | v e                         | 🤍 คนหา        |                                        |                        | M   | 3 | m | 9 |  |
|------------------------|-----------------------------|----------------|----------------------|------------------------|---------------|-----------------------------|---------------|----------------------------------------|------------------------|-----|---|---|---|--|
|                        | Sentinel <sup>(F)</sup>     | MS             |                      |                        |               | r                           |               | Welco                                  | ome admin 🔻   He       | dp. |   |   |   |  |
|                        | ENTITLEMENT MANAGEMENT      | SYSTEM HOM     | ne Catalog           | Entitlements           | ustomers      | Reports                     | Admi          | nistration                             | Developer              |     |   |   |   |  |
|                        | Entitlements Produ          | ct Keys Che    | ck in C2V Check in F | Key Recycle            |               |                             |               |                                        |                        |     |   |   |   |  |
|                        |                             |                |                      |                        | 1000          |                             |               |                                        |                        |     |   |   |   |  |
|                        | Customer Name               | <u> </u>       | ٩                    | Batch Code: DEMOMA     | -             |                             |               |                                        |                        |     |   |   |   |  |
|                        |                             |                | 1727 - 10            | + Ne                   | w Entitlement | Entitlement D               | etails        |                                        |                        | Ē.  |   |   |   |  |
|                        | Туре                        | Created On     | Customer             | Status                 | Actions       | EID:<br>Status:             | 8a85271c-0    | 7d4-4517-9056-d2f4<br>Protection Type: | C36a430c<br>On-premise |     |   |   |   |  |
|                        | Product Key                 | 7/8/2015       | Wichet Darakai       | 📋 Draft                | / 00          |                             |               |                                        | License                |     |   |   |   |  |
|                        | NL Key                      | 7/8/2015       | Wichet Darakai       | Produced               | / -           | Customer Name:              | Yes<br>Wichet | E-mait                                 | wichetd@fitab.c        |     |   |   |   |  |
|                        | Product Key                 | 7/8/2015       | Wichet Darakai       | Acknowledged           | / -           | Okana al Davia au           | Darakai       | E se e la                              |                        |     |   |   |   |  |
|                        | 💊 HL Key                    | 7/8/2015       | Wichet Darakai       | Produced               | 10-           | Ref ID 1:                   | -             | Ref ID 2:                              | •                      |     |   |   |   |  |
|                        | Product Key                 | 10/10/2014     | Wichet Darakai       | Produced               | / @-          | Start Date:                 | 7/8/2015      | End Date:                              | Unlimited              |     |   |   |   |  |
|                        | Product Key                 | 10/10/2014     | Wichet Darakai       | Product Keys Generated | / @-          | Comments:                   | Product       |                                        |                        |     |   |   |   |  |
|                        | Product Key                 | 6/12/2014      | Wichet Darakai       | Produced               | 10-           | Durature Maria              | Key-based     | é ali salisana Das                     | 40                     |     |   |   |   |  |
|                        | Product Key                 | 6/11/2014      | Wichet Darakai       | Produced               | 10-           | Product Neys.               | 10            | Product Key:                           | 10                     |     |   |   |   |  |
|                        | Product Key                 | 6/11/2014      | Wichet Darakai       | Produced               | / ŵ-          | Prompt for<br>Confirmation: | No            |                                        |                        |     |   |   |   |  |
|                        | •Q Key Undate               | 307/2014       | Parag Mahajap        | B Draft                | · · · ·       | User<br>Registration:       | Desired       |                                        |                        |     |   |   |   |  |
|                        | Product Key                 | 2020014        | Sara Brown           | Broff                  | A 49-         | Product                     |               | Lock Type                              | License Terms          |     |   |   |   |  |
|                        | Product Key                 | 3/20/2014      | Sara brown           | Drait                  |               | E TestUseAll                | DayID         | HL                                     |                        |     |   |   |   |  |
|                        |                             |                |                      | M 📢 Page               | of 2 🕨 🕅      |                             |               |                                        |                        |     |   |   |   |  |
|                        |                             |                |                      |                        |               |                             |               |                                        |                        |     |   |   |   |  |

# 4.1. สร้าง Entitlement List

|                       | 501 CEO 1000002CD7 1ECD. | TOTEL                                                 |                  |                           |         | S PIMPI        |                 | M    | - | <br> | ~ |  |
|-----------------------|--------------------------|-------------------------------------------------------|------------------|---------------------------|---------|----------------|-----------------|------|---|------|---|--|
| Sentinel <sup>®</sup> | MS Home                  | Catalon                                               | Entitlements     | Customers                 | Denorts | Administration | Welcome admin V | Help |   |      |   |  |
| Entitlements          | ict Kove                 | 21/ Checkin Ka                                        | Borvelo          | COSCOMENS                 | Reports | Administration | Developer       |      |   |      |   |  |
| Entitlement           | List                     |                                                       |                  |                           |         | Save           | Draft Cancel    |      |   |      |   |  |
| Create New            | Entitlement              |                                                       |                  |                           |         |                | oran Cancer     |      |   |      |   |  |
| Batch C               | Code:                    | DEMOMA                                                |                  |                           |         |                |                 |      |   |      |   |  |
| Protecti              | ion Type:                | On-premise Lic                                        | ense 💌           |                           |         |                |                 |      |   |      |   |  |
| Custom                | er.                      | Test 5 Time                                           | ۹                |                           |         |                |                 |      |   |      |   |  |
| E-mait                |                          | + Add Channel Pa<br>+ Add Ref ID<br>+ Add Entitlement | • ther<br>Notes  |                           |         |                |                 |      |   |      |   |  |
| * Start I<br>End Dat  | Date:<br>te:             | 07/08/2015                                            | 🔽 Unlin          | nited                     |         |                |                 |      |   |      |   |  |
| Entitlem              | ient Type:               | Hardware Key                                          | C Product Key C  | Protection Key Update     |         |                |                 |      |   |      |   |  |
| * Numb                | er of keys:              | 1                                                     |                  |                           |         |                |                 |      |   |      |   |  |
| Product Detai         | ls                       |                                                       |                  |                           |         |                | + Add Product   |      |   |      |   |  |
|                       |                          |                                                       |                  |                           |         |                |                 |      |   |      |   |  |
|                       |                          |                                                       | There are no Pro | ducts in this entitlement |         |                |                 |      |   |      |   |  |
|                       |                          |                                                       | To add Products  | press the button above    |         |                |                 |      |   |      |   |  |

## 4.2 เลือก Add Product > เลือก Product ชื่อ Test5TimeID10

| SENTIL<br>ENTITLEMENT M | ner        |                 |        |           |                   |                           |           |                                  | Welcome admin   | Help |  |  |  |
|-------------------------|------------|-----------------|--------|-----------|-------------------|---------------------------|-----------|----------------------------------|-----------------|------|--|--|--|
|                         | ANAGEMEN   | T SYSTEM        | Home   | Catalog   | Entitlements      | Customers                 | Reports   | Administration                   | Developer       |      |  |  |  |
| Entitlemer              | Produ      | ict Select      | ion    |           |                   |                           |           | 0                                | ×               |      |  |  |  |
|                         | Product    | t Name          | •      |           | ۹                 |                           |           |                                  |                 |      |  |  |  |
|                         |            | 100000          | -      | 110000010 | ідре              | Nerioac                   |           | ion iype                         | Cancel          | 1    |  |  |  |
| Cr                      | E 0        | 006Expire3Tim   | e      | 15        | Base              | Leave as is               | SL        | -UserMode                        |                 |      |  |  |  |
|                         | Пт         | est_Freewill ID | 17     | 16        | Base              | Leave as is               | HL<br>Us  | . or SL (AdminMode or<br>erMode) |                 |      |  |  |  |
|                         | <b>D</b> 1 | est ID05        |        | 17        | Base              | Leave as is               | SL        | -AdminMode                       |                 |      |  |  |  |
|                         | Гт         | esID05 (TestSL  | _ID05] | 14        | Modification      | Leave as is               | SL        | -UserMode                        |                 |      |  |  |  |
|                         | E T        | est3Time        |        | 18        | Base              | Disabled                  | HL        |                                  |                 |      |  |  |  |
|                         | Пт         | estTimeAll ID8  |        | 19        | Base              | Leave as is               | HL        | or SL-AdminMode                  |                 |      |  |  |  |
|                         | Пт         | estUse1DayID    | 9      | 20        | Base              | Disabled                  | HL        |                                  |                 |      |  |  |  |
|                         | E T        | estUseAllDayl   | D9     | 21        | Base              | Disabled                  | HL        |                                  |                 |      |  |  |  |
|                         | <b>I</b>   | est5TimelD10    |        | 22        | Base              | Disabled                  | HL        |                                  |                 |      |  |  |  |
| 1                       | 1 product  | selected.       |        |           |                   |                           |           | Page 2 of 2 4                    |                 |      |  |  |  |
|                         |            |                 |        |           |                   |                           | Add Produ | ot To Entitlement Clos           | •               |      |  |  |  |
|                         |            |                 |        |           |                   |                           |           |                                  |                 |      |  |  |  |
| Pro                     | iduct Det  | ails            |        |           |                   |                           |           |                                  | + Add Product - |      |  |  |  |
|                         |            |                 |        |           |                   |                           |           |                                  |                 |      |  |  |  |
|                         |            |                 |        |           |                   |                           |           |                                  |                 |      |  |  |  |
|                         |            |                 |        |           | There are no Proc | lucts in this entitlement | 1         |                                  |                 |      |  |  |  |
|                         |            |                 |        |           | There are no Proc | aucts in tras enauemena   | X         |                                  |                 |      |  |  |  |

| Create New Entitlement |                                                                  |                                 |                                 |    | 102 23 | 100 | 81 - I.S. |   |
|------------------------|------------------------------------------------------------------|---------------------------------|---------------------------------|----|--------|-----|-----------|---|
| Batch Code:            |                                                                  |                                 |                                 |    |        |     |           | - |
| Protection Type:       | On-premise License                                               | -                               |                                 |    |        |     |           |   |
|                        | Tast 6 Time                                                      | -                               |                                 |    |        |     |           |   |
| Customer:              | Test 3 fille                                                     |                                 |                                 |    |        |     |           |   |
| E-mail:                | + Add Channel Partner<br>+ Add Ref ID<br>+ Add Entitlement Notes | <u>×</u>                        |                                 |    |        |     |           |   |
| • Start Date:          | 07/08/2015                                                       |                                 |                                 |    |        |     |           |   |
| End Date:              |                                                                  | Cunlimited                      |                                 |    |        |     |           |   |
| Entitlement Type:      | Hardware Key C Prod                                              | uct Key C Protection Key Update |                                 |    |        |     |           |   |
| *Number of keys:       | 1                                                                |                                 |                                 |    |        |     |           |   |
|                        |                                                                  |                                 | Memory & Add Product            |    |        |     |           |   |
| Product Details        |                                                                  |                                 | Mentory Hadd Product            |    |        |     |           |   |
| Product                | Lock Type                                                        | Rehost License Terms            | 📕 Exclude All                   | Í. |        |     |           |   |
| I Test5TimeID10        | HL                                                               |                                 |                                 |    |        |     |           |   |
|                        |                                                                  |                                 |                                 |    |        |     |           |   |
| Entitlement List       |                                                                  |                                 | Save Draft Queue Produce Cancel | _  |        |     |           |   |

4.3 เลือก Produce เพื่อทำการเขียนค่าลงใน Sentinel LDK Key (ฮาร์คลีอกที่จะส่งให้ลูกค้า)

4.4 เสียบฮาร์คล็อก Sentinel LDK ที่จะส่งให้ลูกค้า หากไม่แสดงตามภาพ ให้กค Refresh เมื่อเจอฮาร์คล็อก ตามภาพ ให้กค Burn

| Indextender Controlleria.   Producti   Test5TimeID10   HL.     Valid Keys   Valid Keys   Nat   Time   Nat   Nat<                                                                                                    | Cus    | Customer:<br>Quantity:<br>Ref ID 1:<br>Entitioment Commente:                     | Test 5 Time<br>1<br>-        |                                                    | Email: -<br>Remaining: 1<br>Ref ID 2: - |      |                                           |  |  |  |
|----------------------------------------------------------------------------------------------------|--------|----------------------------------------------------------------------------------|------------------------------|----------------------------------------------------|-----------------------------------------|------|-------------------------------------------|--|--|--|
| Valid Keys<br>Valid Keys<br>Net Time NetTime Pio Max Meri Max Meri Dew Astronomous Card Orbip<br>Net Time NetTime Pio Max Meri Max Meri Dew Astronomous Card Orbip                                                                                                    | Ty     | Products:                                                                        | Product<br>Test5TimeID10     | HL                                                 | ocking Type                             |      | 3a08815<br>On-premise<br>License          |  |  |  |
| Valid Koys<br>Net Time NetTime Pice Batch Status<br>Key ID Key Type Batch Status<br>Key ID Key Type Batch Ready to burn I                                                                                                    | E.     |                                                                                  |                              |                                                    |                                         |      |                                           |  |  |  |
| Image: Net index production in the second second | y v    |                                                                                  |                              |                                                    |                                         |      | -                                         |  |  |  |
| Key ID     Key Type     Batch     Status       Image: Constraint of the status     Status     Image: Constraint of the status       Image: Constraint of the status     Image: Constraint of the status     Image: Constraint of the status                                                                                                    | *<br>* | Valid Keys                                                                       |                              |                                                    |                                         |      | -<br>-<br>Unlimited                       |  |  |  |
| V 1491774758 HL-Max DEMOMA Ready to burn                                                                                                    |        | Valid Keys                                                                       | Netime Pro                   | Max Mri Max Mero                                   | Dive Max ExpressCard                    | Chip | -<br>-<br>Unlimited<br>1<br>License Terms |  |  |  |
|                                                                                                    |        | Valid Keys Net Key ID                                                            | Netline Pro                  | Max Mini Mark Micro                                | Dive Max ExpressCard                    | Chip | -<br>-<br>Unimited<br>1<br>License Terms  |  |  |  |
|                                                                                                    |        | Valid Keys<br>Net Time<br>Key ID<br>1191774758                                   | NetTime Pro                  | Max Mini Max Micro<br>Max Micro<br>Batch<br>DEMOMA | Dive Max ExpressCard                    | Chp  | -<br>Unlimited<br>1<br>License Terms      |  |  |  |
| Status                                                                                                    |        | Valid Keys       Valid Keys       Net       Key ID       Key ID       1491774758 | NetTime Pro<br>Pro<br>HL-Max | Max Mini<br>Max Micro<br>Batch<br>DEMOMA           | Dive Wax ExpressCard                    | Chip | -<br>Unimited<br>1<br>License Terms       |  |  |  |

|                                                                                                    | tMain.html?ET=814C6B61CE64D0B80E                                                                                                    | _B74ECD9F58C22#?ET=814C6E | 861CE64D0B80ECB74ECD9F58C22     |                                                           |      |                       | 값 🗉 | * | <b>m</b> ye | 2 : |
|----------------------------------------------------------------------------------------------------|----------------------------------------------------------------------------------------------------|---------------------------|---------------------------------|-----------------------------------------------------------|------|-----------------------|-----|---|-------------|-----|
|                                                                                                    | Customer:<br>Quantity:                                                                                                    | Test 5 Time               |                                 | Email: -<br>Remaining: 0                                  |      |                       |     |   |             |     |
| Cus                                                                                                    | Ref ID 1:                                                                                                    | -                         |                                 | Ref ID 2: -                                               |      |                       |     |   |             |     |
|                                                                                                    | Entitlement Comments:                                                                                                    |                           |                                 |                                                           |      |                       |     |   |             |     |
| Ту                                                                                                    | Products:                                                                                                    | Product                   | Locking Type                    |                                                           |      | 3a088f5<br>On-premise |     |   |             |     |
| *                                                                                                    |                                                                                                    | Test5TimelD10             | HL.                             |                                                           |      | License               |     |   |             |     |
| Est.                                                                                                    |                                                                                                    |                           |                                 |                                                           |      | -                     |     |   |             |     |
| 4                                                                                                    |                                                                                                    |                           |                                 |                                                           |      |                       |     |   |             |     |
| E.                                                                                                    | -                                                                                                    |                           |                                 |                                                           |      |                       |     |   |             |     |
|                                                                                                    | Valid Keys                                                                                                    |                           |                                 |                                                           |      | Unimited              |     |   |             |     |
|                                                                                                    |                                                                                                    |                           |                                 |                                                           |      | 1                     |     |   |             |     |
| Per-                                                                                                    |                                                                                                    |                           |                                 |                                                           |      |                       |     |   |             |     |
| and the second second second second second second second second second second second second second second second                                                                                                    |                                                                                                    |                           |                                 |                                                           |      | Licence Terme         |     |   |             |     |
| En                                                                                                    |                                                                                                    |                           |                                 |                                                           | 199  | Electrac ferma        |     |   |             |     |
| in the second second se | Net Time                                                                                                    | NetTime Pro               | Max Mini Max Micro              | Drive Max ExpressCard                                     | Chip |                       |     |   |             |     |
| 50<br>50                                                                                                    | Net Time                                                                                                    | NetTime Pro               | Max Mini Max Micro              | Drive Max ExpressCard                                     | Chip |                       |     |   |             |     |
|                                                                                                    | Net Time                                                                                                    | NetTime Pro               | Max Mini Max Micro<br>Batch     | Drive Max ExpressCard                                     | Chip |                       |     |   |             |     |
|                                                                                                    | Net Time                                                                                                    | NetTime Pro               | Max Mini Max Micro Batch DEMOMA | Drive Max ExpressCard  Status License burned successfully | Chip |                       |     |   |             |     |
| 85<br>65<br>65<br>65<br>65<br>44                                                                                                    | Net         Time           Image: Constraint of the state of the state of the | NetTime Pro               | Max Mini Max Micro Batch DEMOMA | Drive Max ExpressCard Status License burned successfully  | Chip |                       |     |   |             |     |
|                                                                                                    | Net         Time           Image: Constraint of the second second seco | NetTime Pro               | Max Mini Max Micro Batch DEMOMA | New Max ExpressCard                                       | Chip |                       |     |   |             |     |
|                                                                                                    | Net         Time           Image: Constraint of the state of the state of the | NetTime Pro               | Max Mini Max Micro Batch DEMOMA | Drive Max ExpressCard  Status License burned successfully | Chip |                       |     |   |             |     |
|                                                                                                    | Net Time                                                                                                    | NetTime Pro               | Max Mini Max Micro Betch DEMOMA | Nax ExpressCard                                           | Chip |                       |     |   |             |     |
|                                                                                                    | Net Time Key ID Key ID Id 1491774758 Status                                                                                                    | NetTime Pro               | Max Mini Max Micro Betch DEMOMA | Aux ExpressCard                                           | Chip |                       |     |   |             |     |
|                                                                                                    | Nat Tame                                                                                                    | Nettine Pro               | Max Mini Max Micro Batch DEMOMA | Aux ExpressCard  Ratus  License burned successfully       | Chip |                       |     |   |             |     |

4.5 เมื่อ Burn เสร็จสมบูรณ์ ก็ให้ทำการปิดหน้าจอนี้ เป็นอันเสร็จสิ้นในการจัดการฮาร์คล็อก